### **ONLINE TRAINING ON DESIGN THINKING**

# **CENTRAL PLACEMENT CELL**

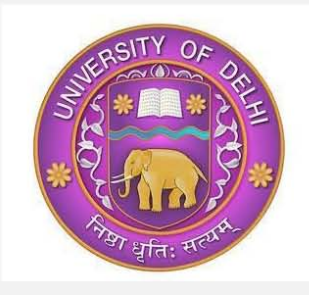

Students will learn

Set Goal

Execute

Success

Ideate

### **UNIVERSITY OF DELHI**

in association with VACT SOLUTIONS

are offering

**Online Training** 

0N

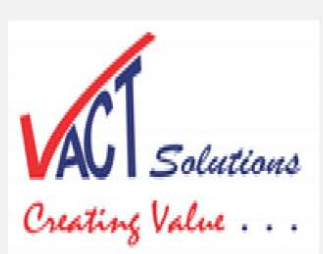

Participants will get **Design Thinking E-Hand Book** as FREE Gift post session.

## DESIGN THINKING Creativity & Innovation for Excellence

Free of Cost and open to both UG/PG students

Not-to-miss this opportunity to learn Design and Creative skills:

Training Schedule: 18-Aug-2020; 2.00PM to 4.30PM

**REGISTRATION PROCESS** 

Mode: Webinar via Secured ZOOM

- Registration to be done by new participants on GSG Portal by clicking following link: (<u>https://getsetgoworld.com/register?rf=922786165</u>).
   One who registered on GSG Portal last time for E-certificate, will go to step2 directly.
- 2. Log on <u>www.getsetgoworld.com</u> with your email id and password.
- 3. Go to Courses 'Design Thinking for Delhi University Students' on Page no. 4 and click on "Buy Now" for FREE. (It's FREE for DU Students for this specified session)
- 4. Pls. enter Promo Code "DUDTVACT" to complete the buying process.
- 5. After buying, participants will get course detail & ZOOM Link on portal & by email.
- 6. On 18<sup>th</sup> Aug. at 1.55 PM, Student will log-in on GetSetGo Portal, go to 'On-Going Course' and click on ZOOM link to attend the Live Session.
- 7. Pls. follow the above steps properly and attend the session trouble-free on 18<sup>th</sup> Aug.

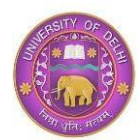

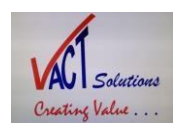

### DESIGN THINKING TRAINING FOR DELHI UNIVERSITY STUDENTS

#### Training schedule: Date & Time: -18<sup>th</sup> Aug. 2020 at 2.00PM to 4.30PM

#### How to access the Design Thinking Course detail on Get Set Go World Portal?

#### Dear Participants,

**'VACT Solutions'** is pleased to conduct an online premier training session on one of the most demanding and promising topics i.e. **"Design Thinking Basic".** Please register and access the course by following the steps mentioned below.

'Get Set Go World' is the support partner. It is an online educational platform that promotes various academic, professional and skills development courses.

After the training session is over, a digital copy of **"Design Thinking E-Handbook**" will be given to all participants as a FREE GIFT. Participants will be informed about it during the training session on 18<sup>th</sup> Aug.

HURRY UP. First 1000 participants will be allowed to join the online training session.

All new participants, First-of-all, must REGISTER by clicking on following link:

Link for Registration( <u>https://getsetgoworld.com/register?rf=922786165</u>).

Anyone, who has already registered on Get Set Go Portal earlier, need not register again.

After registration, please follow below mentioned steps to access the course:

Step 1: Log-in on "www.getsetgoworld.com" with your email id and password.

(Note: You can use your User-ID and Password to access GetSetGo online education Portal forever)

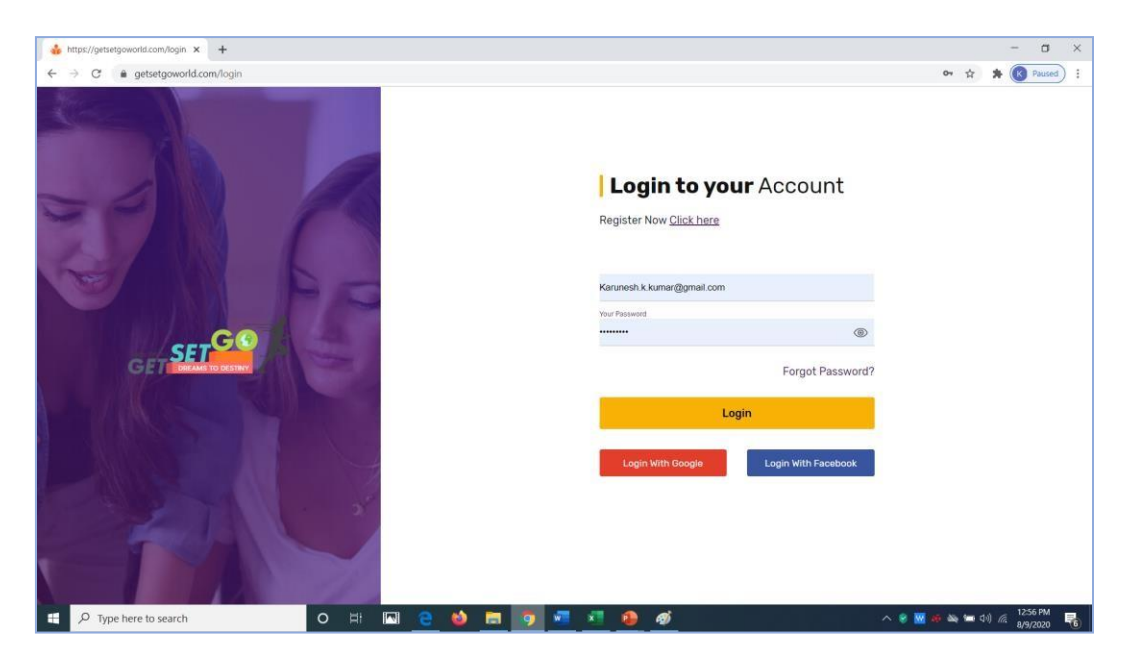

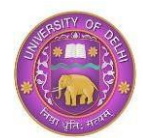

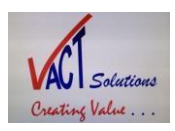

#### Step 2: After successful log-in, you will reach on page 'All Courses'.

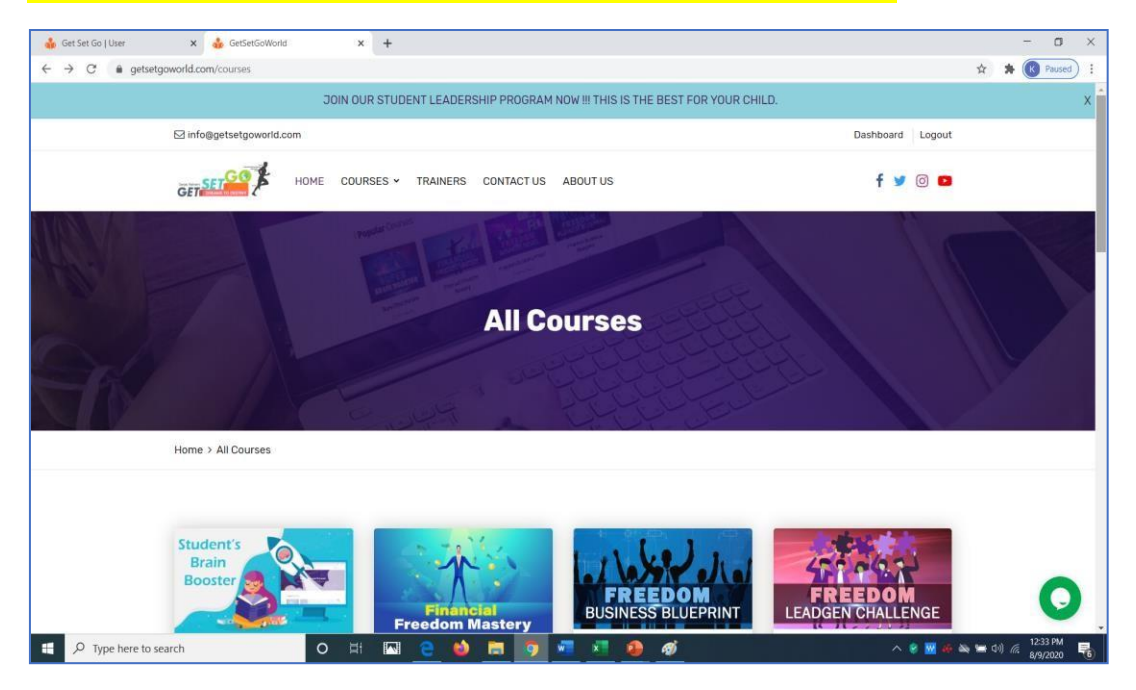

#### Step 3: Scroll and go below. Click on Page No. 4

| 🔹 Get Set Go   User 🛛 🗙 🎂 GetSetGoWorld                        | × +                            | •0                           |                    |                                                      |                            |                                  |                     | - a ×                |
|----------------------------------------------------------------|--------------------------------|------------------------------|--------------------|------------------------------------------------------|----------------------------|----------------------------------|---------------------|----------------------|
| ← → C                                                          |                                |                              |                    |                                                      |                            |                                  |                     | 🖈 🚖 🔞 Paused) 🗄      |
| GET                                                            | HOME COURSES                   | <ul> <li>TRAINERS</li> </ul> | CONTACT US         | ABOUT US                                             |                            |                                  | f 🎐 🛛 🗖             |                      |
| INTERN<br>TRAFFIC BLUE<br>Internet Traffic B<br>Digital Market | ET<br>PRINT<br>Blueprint<br>ng | SELLING FO                   | g Formula<br>iness | FREE<br>90-DAY CH<br>Freedom<br>Challe<br>Digital Bu | PO Days<br>enge<br>usiness | CÁR<br>How to Desi<br>Scientific | gn Career<br>cally? |                      |
| 2 Review<br>★★★★★                                              | ₹6999                          | ? Review                     | ₹28999             | 2 Review                                             | *84000<br>₹28999           | 8 Review                         | ₹4999               |                      |
| Page 1 of 4 1                                                  | 2 3 4 No t                     | Last                         |                    |                                                      |                            |                                  | 5 -                 |                      |
| GET SET                                                        |                                |                              |                    |                                                      |                            | f 🎔 🗇 🛑                          | Join Now            | •                    |
| P Type here to search                                          | o H I                          | u 🥑 📦                        | <b>D</b>           | 📧 🗷 🙆 d                                              | <u>ø</u>                   |                                  | ∧ ⊗ <u>₩</u> # ₩    | (12:34 PM 명/9/2020 🕫 |

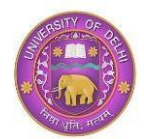

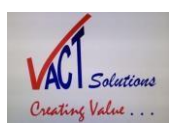

#### Step 4: Click on course "Design Thinking – Only for Delhi University Students".

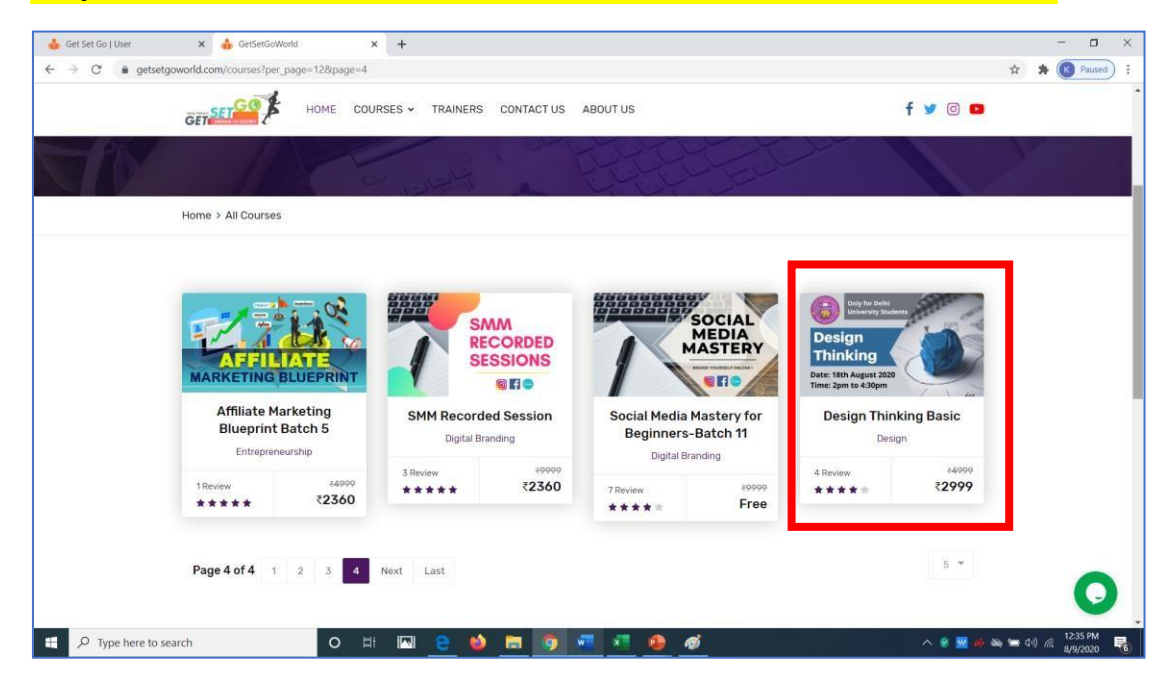

**Step 5:** You are on Buying Page. Click on "BUY THIS COURSE". Fill all information in the form. Please note there is no payment to be made as it is waived off.

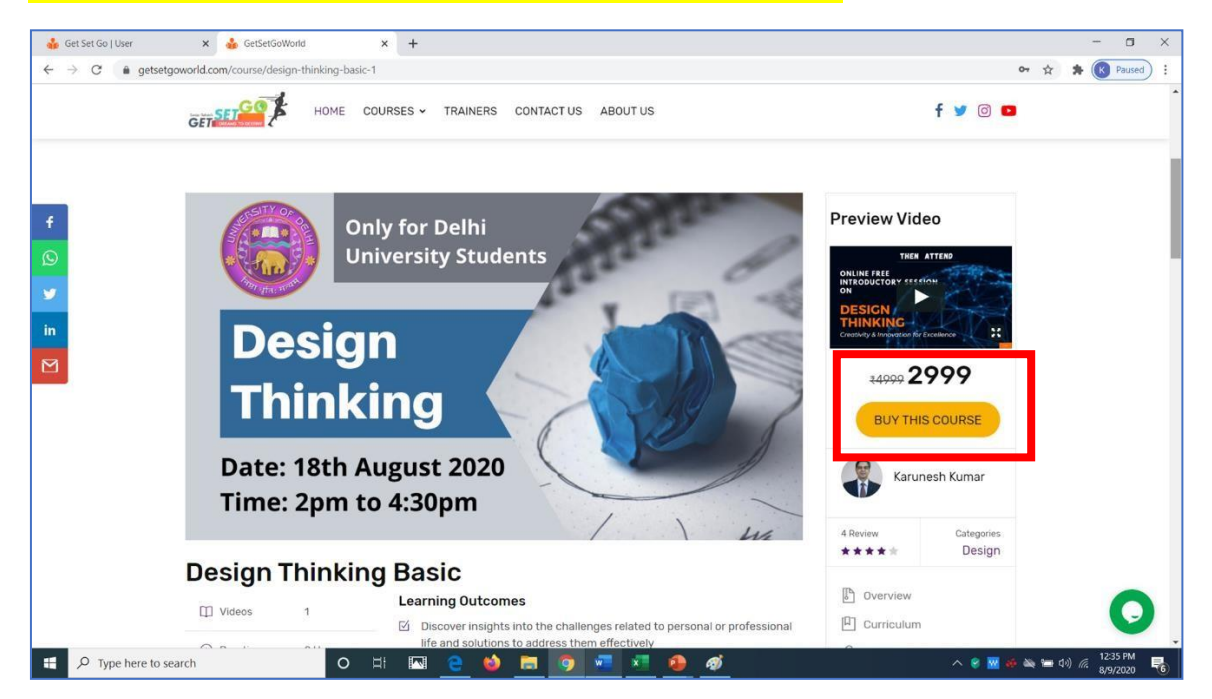

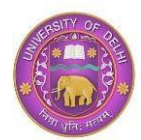

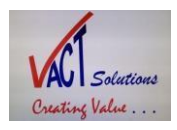

#### Step 6: Click on "Have a Promo Code?" And enter Promo Code as DUDTVACT

|                              | Have a Promo Code ? Have GST No. ?                    |                                          |
|------------------------------|-------------------------------------------------------|------------------------------------------|
| _                            | Amount 2999                                           |                                          |
|                              | <b>Online Payment Partner</b><br>Olnstamojo OAgreepay |                                          |
|                              | Submit                                                |                                          |
|                              |                                                       |                                          |
|                              |                                                       |                                          |
| Figure 1 Type here to search | он 🖬 🔁 🤞 蒚 🧿 📲 📲 🚳 🚿                                  | へ 🔮 🚾 🍻 🛰 🚍 (小) 🧖 <mark>1238 PM</mark> 📑 |

After entering the Promo code, please submit the completed form. After submission, you will get an **email and SMS**. In the email, you will get course purse confirmation and a **TELEGRAM GROUP link** with name **"Delhi University Design Thinking Group**", which must be filled by all participants from their mobile. This Group will be used to communicate Design Thinking Training detail for this course and future Advance Courses.

Now, this course (Design Thinking for Delhi University Students) will appear under **"Online Course"** category on left Menu. You can access this course any time, but the live session will be on 18<sup>th</sup> Aug.

| 🎄 Get Set Go   User 🛛 🗙                    | +                                            |                                                                                                    | - o ×                                      |
|--------------------------------------------|----------------------------------------------|----------------------------------------------------------------------------------------------------|--------------------------------------------|
| ← → C â getsetgoworld.com                  | n/ssid-NGwxRjZCbU9waXF0RTE1OTY4OTA4NzA=/user | r/course/ongoing                                                                                                    | 🖈 🇯 🔇 Paused 🗄                             |
| = GET SET                                  |                                              |                                                                                                    | 8                                          |
| GETSET                                     | Courses # Home > Courses                     |                                                                                                    |                                            |
| 🛱 Dashboard                                | Your Courses                                 |                                                                                                    |                                            |
| Courses                                    | ^                                            |                                                                                                    |                                            |
| All Courses                                | Only for Delhi                               | Design Thinking Basic                                                                                                    |                                            |
| Ongoing Courses                            | University students                          | Instructor Category 4 Reviews<br>KARUNESH KUMAR DESIGN                                                                                                    | ₹1999                                      |
| Completed Quiz                             | ign 💦 🗼                                      |                                                                                                    |                                            |
| C Orders                                   | <ul> <li>hking</li> </ul>                    | Course Description                                                                                                    |                                            |
| My Profile     My     Profile              | v th August 2020                             | Design Thinking                                                                                                    |                                            |
|                                            | m to 4:30pm                                  | Design Thinking is a design methodology that provides a solution-based approach to solving problems.                                                                                                    | It is a systematic, non-                   |
| () Support                                 |                                              | to this process is human-centricity and creativity. It inspires a person to understand a problem by deep                                                                                                    | ly involving and                           |
|                                            | 0% Complete                                  | engaging with the user to define the unmet need or necessary, the process to design and test solutions<br>effectiveness and confirmation of user-acceptance. Design Thinking empowers everyone to apply the D | fast is also results in<br>lesign Thinking |
|                                            |                                              | methods for problem-solving in companies, in education, in an institution, in societies and even in even                                                                                                    | / walk-of-life.                            |
|                                            |                                              | View Course Add Review                                                                                                    |                                            |
|                                            |                                              |                                                                                                    |                                            |
| https://astrateguard.com/aid_M0.uu077/b/Wu |                                              | Design Thinking Basic                                                                                                    |                                            |
| Type here to search                        | O H N                                        | 🌢 🔚 🗿 📲 🔹 ^ 8 🖬                                                                                                    | e 🖎 🛋 (1) 🥂 6:19 PM 📑                      |

Step 7: Click on "View Course".

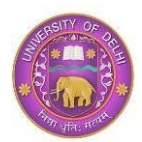

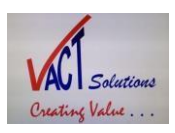

#### × + → C getsetgoworld.com/ssid-OURJbEJpMzJ4MG5sdjE10TY5NTg1MTA=/franchis 🖈 🛸 📧 Paused) : SETGO GET SET GO 4 Intro Design Thinking THEN ATTEND Design Thinking 0.53 min Dashboard **ONLINE FREE** & Users INTRODUCTORY SESSION ON My Earnings Transactions User Incentives G My Profile Creativity & Innovation for Excellence <u>↓</u> Business Kit Q Support ← Previous Lecture Additional Links Design Thinking : Tuesday, 18th August : 2 PM to 4:30 PM : Meeting ID-86153318462 : Link-: https:// us/i/8615331846 E $\mathcal P$ Type here to search

#### Step 8: You are at right place and you have received your course & ZOOM Link".

#### Step 9: Pls. click on "Ongoing Courses". You will reach on the Ongoing Course Page.

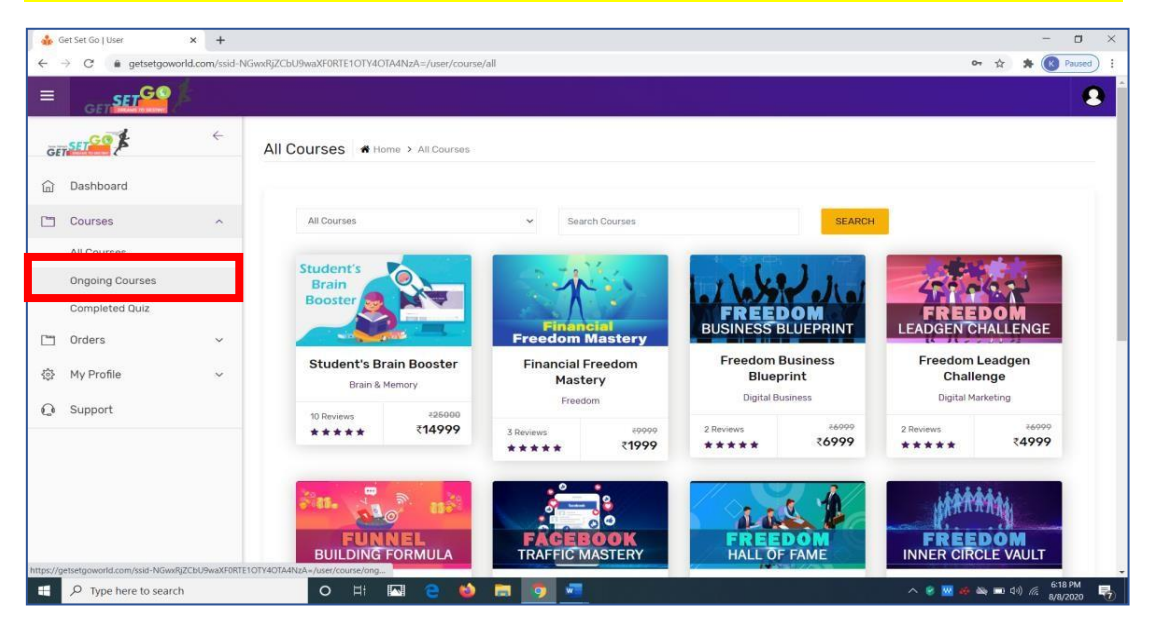

Now Process is completed. Participants can join the Live Training session on 18<sup>th</sup> Aug. by clicking on the link provided. They can access on laptop or mobile. All participants must enter the session by 1.55 PM on 18<sup>th</sup> Aug. 2020.

#### Thank you.